# (CWA) بيولل ةيزكرملا ةقداصملا نيوكت ISE و Catalyst 9800 WLC ىلع

### تايوتحملا

<u>ةمدقملا</u> <u>قيساسألا تابلطتملا</u> <u>تابلطتملا</u> <u>ةمدختسملا تانوكملا</u> <u>قيساسأ تامولعم</u> <u>نى وك ت ل ا</u> <u>ةكېشلل يطيطختلا مسرلا</u> <u>AAA نېوكت AAA مايوكت</u> <u>WLAN ةكېش نيوكت</u> <u>ةساىسلا فيرعت فلم نيوكت</u> <u>ةسايسلا ةمالع نيوكت</u> <u>قساي سلامة مالع نيي عت</u> (ACL) لوصولا يف مكحتانا قمئاق نيوكت ميجوت قداعا HTTPS وأ HTTP ل ميجوتاا قداع نيكمت <u>ISE نېوكت</u> <u>(ISE) ةيوەلا فشك تامدخ كرحم ىل| 9800 WLC ةفاض|</u> <u>ISE ىلع دىدج مدختسم ءاشنا</u> <u>ضيوفتالا فيرعت فالم ءاشنا</u> <u>ةقداصملا ةدعاق نىوكت</u> <u>ققداصملا دعاوق نيوكت</u> طقف قيل حمل Flexconnect تال ديم عال ل وصول ا طاقين <u>تاداەش لا</u> <u>قحصاا نم ققحتاا</u> <u>اهحالصاو ءاطخألا فاشكتسا</u> <u>ققحتاا قمئاق</u> RADIUS ل ةمدخلا ذفنم معد <u> ءاطخألا جيحصت عيمجت</u> <u>ةلثمألا</u>

### ةمدقملا

.ISE و 9800 WLC ةزافح ةدام ىلع CWA Wireless LAN لكشي نأ فيك ةقيثو اذه فصي

## ةيساسألا تابلطتملا

تابلطتملا

دisco يكشت (WLC) مكحت زاهج lan يكلسال 9800 نم ةفرعم تنأ ىقلتي نأ يصوي.

ةمدختسملا تانوكملا

ةيلاتلا ةيداملا تانوكملاو جماربلا تارادصإ ىلإ دنتسملا اذه يف ةدراولا تامولعملا دنتست

- 9800 WLC رادصإلا Cisco IOS® XE Gibraltar جمانرب 17.6.x
- Identity Service Engine (ISE) v3.0

ةصاخ ةيلمعم ةئيب يف ةدوجوملا ةزهجألاا نم دنتسملا اذه يف ةدراولا تامولعملا ءاشنإ مت. تناك اذإ .(يضارتفا) حوسمم نيوكتب دنتسملا اذه يف ةمدختسُملا ةزهجألا عيمج تأدب رمأ يأل لمتحملا ريثأتلل كمهف نم دكأتف ،ليغشتلا ديق كتكبش.

# ةيساسأ تامولعم

:لاثمك Apple زاهجل CWA ةيلمع ةيؤر كنكمي ثيح انه CWA ةيلمع ضرع متي

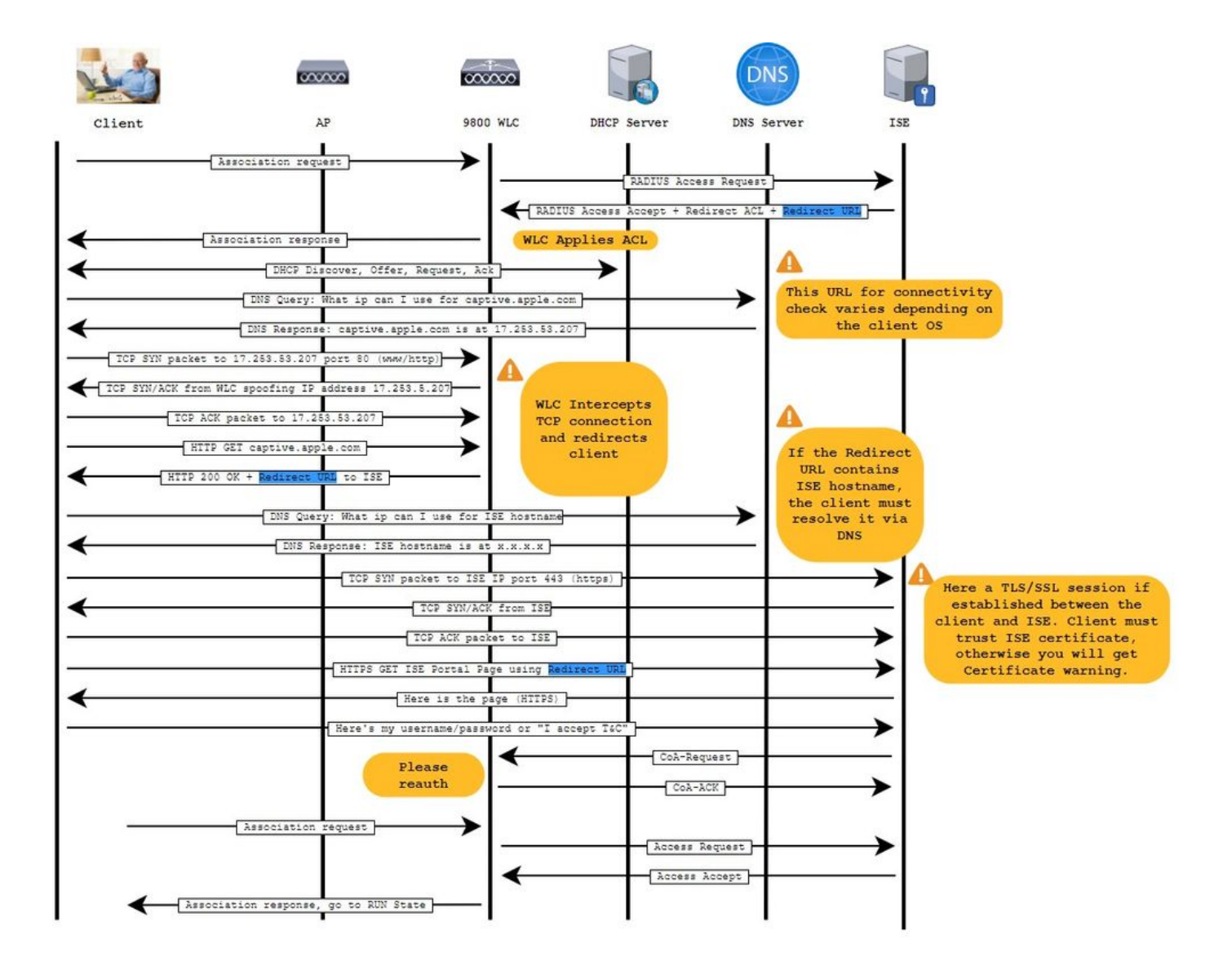

نيوكتلا

### ةكبشلل يطيطختلا مسرلا

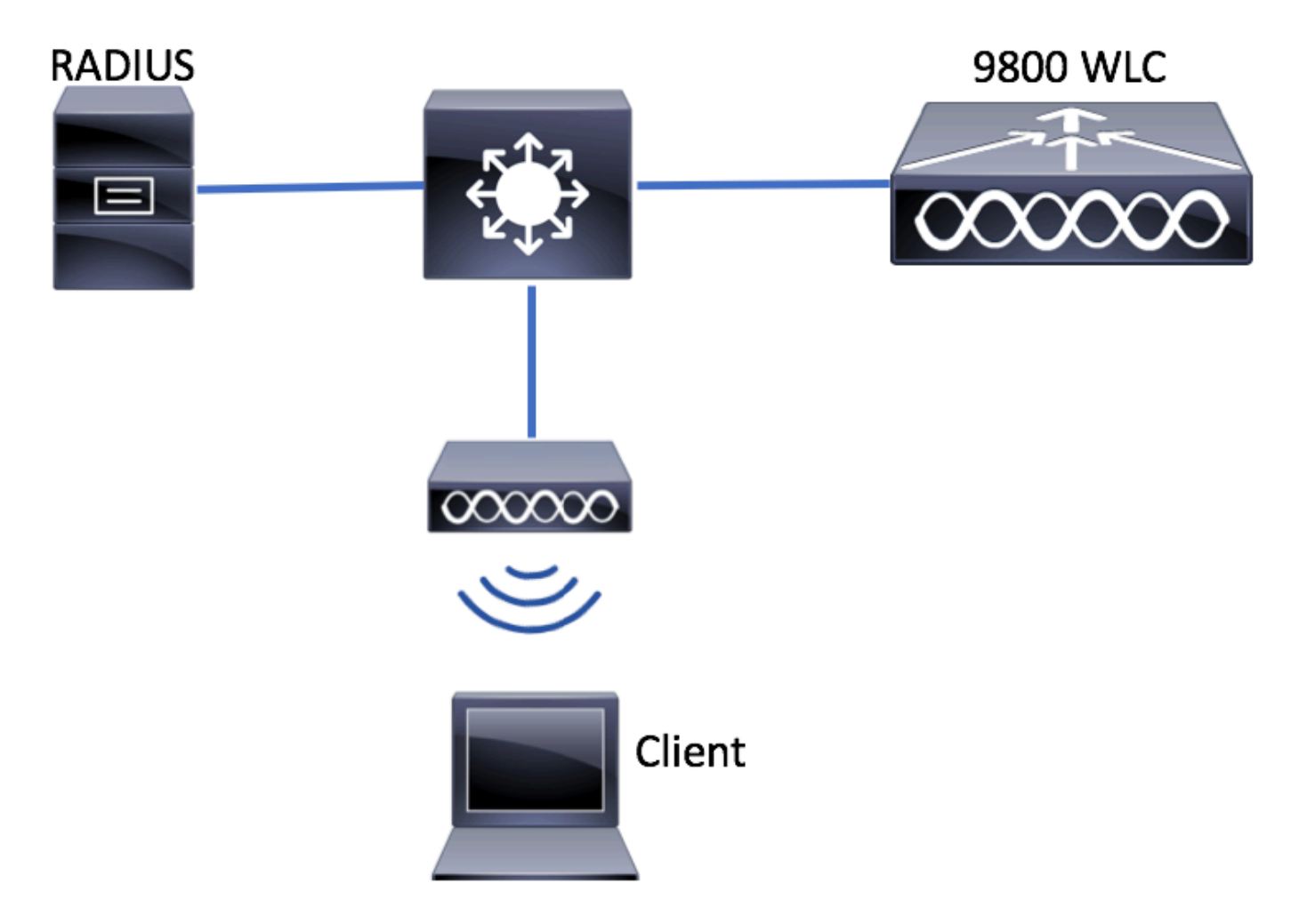

9800 WLC دلع AAA نيوكت

.9800 WLC نيوكت ىلإ ISE مداخ ةفاضإ .1 ةوطخلا

وہ امك RADIUS > Servers > + Add مداخ تامول عم لخدأو RADIUS > Servers > + Add مداخ تامول عم لخدأو RADIUS > Servers > + Add مداخ تامول عم لخدأو و

| Q Search Menu Items | Configuration - > Security - > AAA                                    |
|---------------------|-----------------------------------------------------------------------|
| Dashboard           | AAA Wizard      Servers / Groups     AAA Method List     AAA Advanced |
| Monitoring >        |                                                                       |
| Configuration       | + Add × Delete                                                        |
| Administration      | RADIUS Servers Server Groups                                          |
| C Licensing         | TACACS+ Name <b>Y</b> Address                                         |
| X Troubleshooting   | LDAP Id ■ 0 ► ► 10 ▼ items per page                                   |

عاونأ نم عون يأ وأ) ةيزكرملا بيولا ةقداصم مادختسال ططخت تنك اذإ (CoA)ضيوفتلا رييغت ةيلمع معد نيكمت نم دكأت للبقتسملا يف (CoA بلطتي نامألاا.

| Create AAA Radius Server | ·····        |                        |            | ×               |
|--------------------------|--------------|------------------------|------------|-----------------|
| Name*                    | ISE-server   | Support for CoA (i)    | ENABLED    |                 |
| Server Address*          | 10.00100-001 | CoA Server Key Type    | Clear Text | •               |
| PAC Key                  | 0            | CoA Server Key (i)     |            |                 |
| Кеу Туре                 | Clear Text 🔻 | Confirm CoA Server Key |            |                 |
| Key* (i)                 |              | Automate Tester        | D          |                 |
| Confirm Key*             |              |                        |            |                 |
| Auth Port                | 1812         |                        |            |                 |
| Acct Port                | 1813         |                        |            |                 |
| Server Timeout (seconds) | 1-1000       |                        |            |                 |
| Retry Count              | 0-100        |                        |            |                 |
|                          |              |                        |            |                 |
| Cancel                   |              |                        |            | Apply to Device |

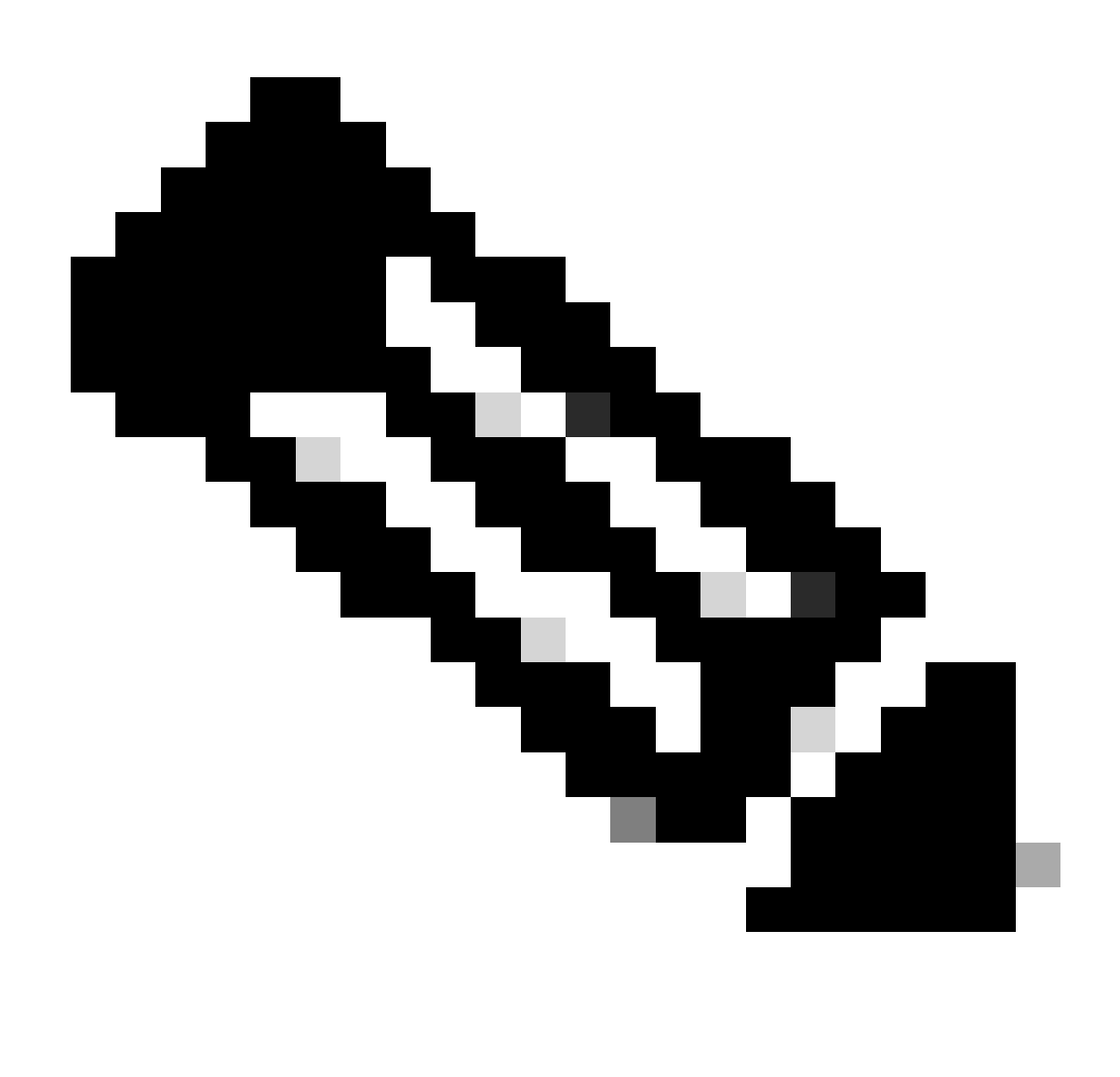

مداخ نيوكت دنع CoA مداخ حاتفم نيوكت نم اضيأ دكأت ،ثدجألا تارادصإلاو T7.4.x رادصإلاا يف :<sup>مَظ</sup>حالم ايرايتخ! لكشي نأ وه ضرغلا .(ISE ىلع ريصقتلا سفن مه) كرتشملا رسلا لثم هسفن حاتفملا مدختسأ مداخ ماق ام وه اذه نوكي ن! كرتشملا حاتفملان نم CoA ل فلتخم حاتفم Cisco IOS XE 17.3، مداخ ماق ام وه اذه نوكي ن! كرتشمل حاتفملا نم CoA ل فلتخم حاتفم CoA. حاتفم لثم كرتشملا سفن ةطاسبب بيولا مدختسم قمجاو تمدختسأ

ليوختلا بيلاسأ ةمئاق ءاشنإ .2 ةوطخلا.

. قروصلا يف حضوم وه امك Configuration > Security > AAA > AAA Method List > Authorization > + Add كلإ لقتنا.

| Q Search Menu Items | Authentication Authoriza | tion and Accounting              |
|---------------------|--------------------------|----------------------------------|
| Dashboard           | + AAA Wizard             |                                  |
| Monitoring >        | AAA Method List          | Servers / Groups AAA Advanced    |
| 🔨 Configuration >   | General                  | Add W Delete                     |
| () Administration > | Authentication           |                                  |
| X Troubleshooting   | Authorization            | Name v Type v Group Type v Group |
|                     | Accounting               | default network local N/A        |
|                     |                          |                                  |

### Quick Setup: AAA Authorization

| Method List Name*       | CWAauthz      |                    |            |
|-------------------------|---------------|--------------------|------------|
| Type*                   | network       | v                  |            |
| Group Type              | group         | v                  |            |
| Fallback to local       |               |                    |            |
| Authenticated           |               |                    |            |
| Available Server Groups | Assi          | gned Server Groups |            |
| ldap<br>tacacs+         | $\rightarrow$ | radius             | Ā          |
|                         | <             |                    | <u> </u>   |
|                         | <b>&gt;</b>   |                    | ~          |
|                         | <b>«</b>      |                    | _ <u> </u> |

ةروصلا يف حضوم وه امك ةبساحملا بيلاسأ ةمئاق ءاشنإب مق (يرايتخإ) .3 ةوطخلا.

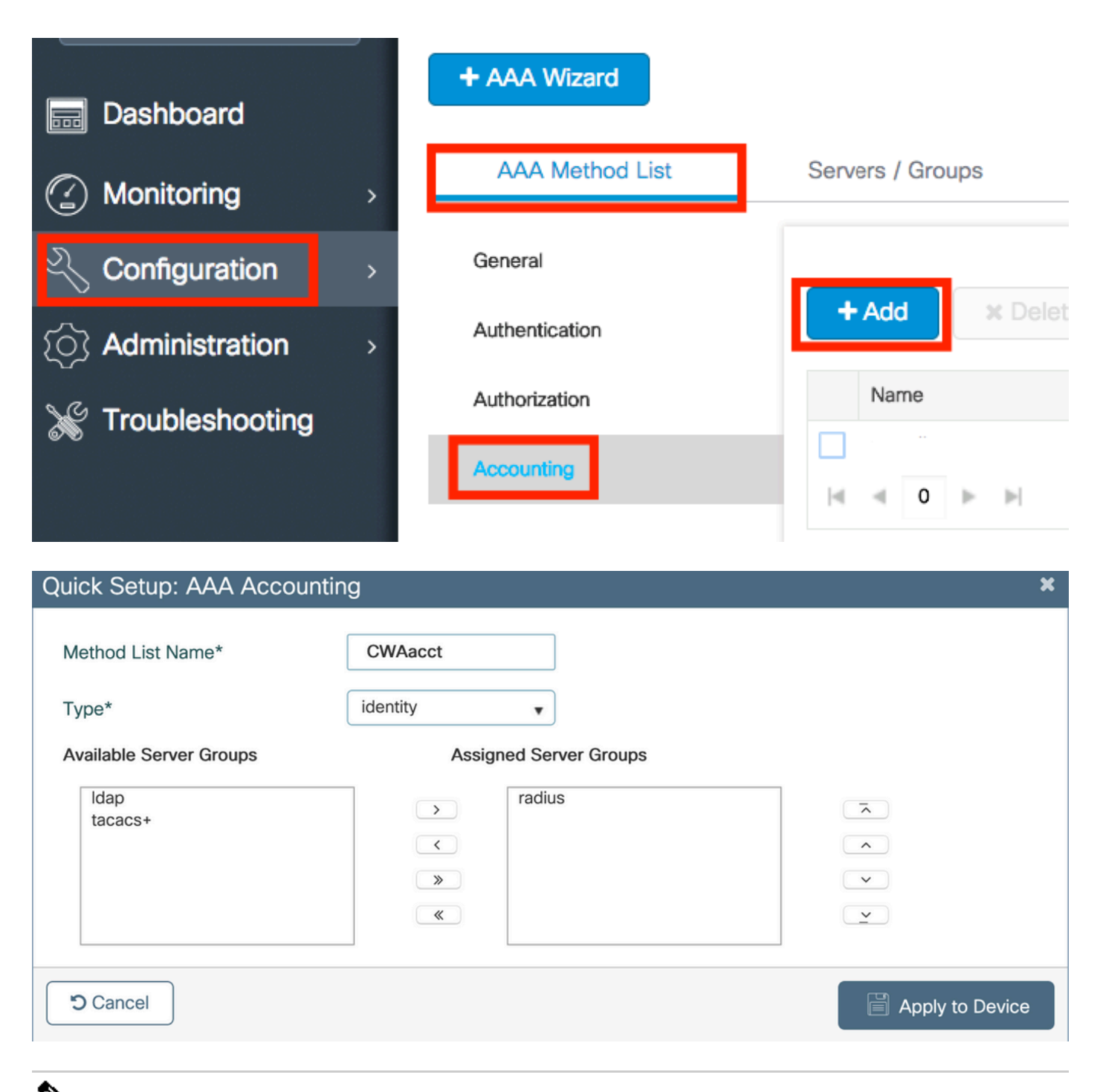

کب ةصاخلاا RADIUS مداوخ (Cisco IOS XE نم رماوألاا رطس ةهجاو نيوكت نم) نزاوتت نأ تررق اذإ CWA لمعت ال :<sup>قظ</sup>حالم نأ نم دكأت ،كلذ عمو .ةيجراخلاا لاامحألاا نزاوم مادختساب سأب ال .Cisco <u>CSCvh03827</u> نم ءاطخألاا حيحصت فرعم ببسب ذفنم ىلع دامتعالاا .ءاعدتسالاا قطحملاا فرعمل RADIUS قمس مادختساب ليمع لك ساسأ ىلع لمعي كيدل لمحلاا نزاوم UDP ردصم

اذإ ةديفم نوكت نأ نكمي يتلااو ،Call-station-id قمسك SSID مسا لاسرال AAA قسايس ديدحت كنكمي (يرايتخ|) .4 قوطخلا قيلمعلا يف اقحال ISE ىلع طرشلا اذه نم قدافتسالا ديرت تنك.

.ديدج جەن ءاشنإب مق وأ يضارتفالاا AAA جەن Configuration > Security > Wireless AAA Policy ىل| لقتنا

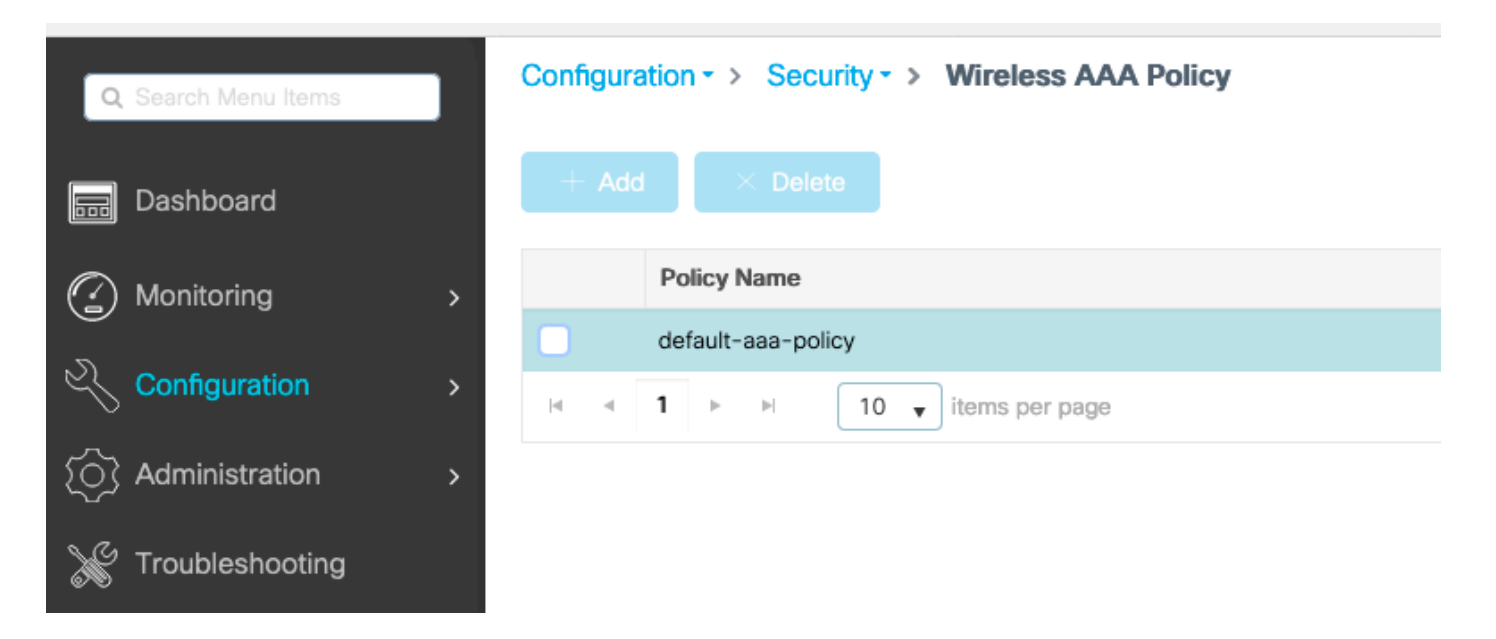

ناونع قاحلاٍ لازي ال ىعدتسملا ةطحملا فرعم ناف ،طقف SSID راتخت امدنع ىتح منأ ركذت .1 رايخك SSID رايتخالاا كنكمي MAC مساب لوصولا قطقنل SSID.

# Edit Wireless AAA Policy

| Policy Name* | default-aaa-policy |
|--------------|--------------------|
| Option 1     | SSID               |
| Option 2     | Not Configured 🔹   |
| Option 3     | Not Configured     |

WLAN ةكبش نيوكت

WLAN. ةكبش ءاشنإب مق .1 ةوطخلا

.ةجاحلا بسرح اەنيوكتو Configuration > Tags & Profiles > WLANs > + Add ةكبشلا ىل القتنا.

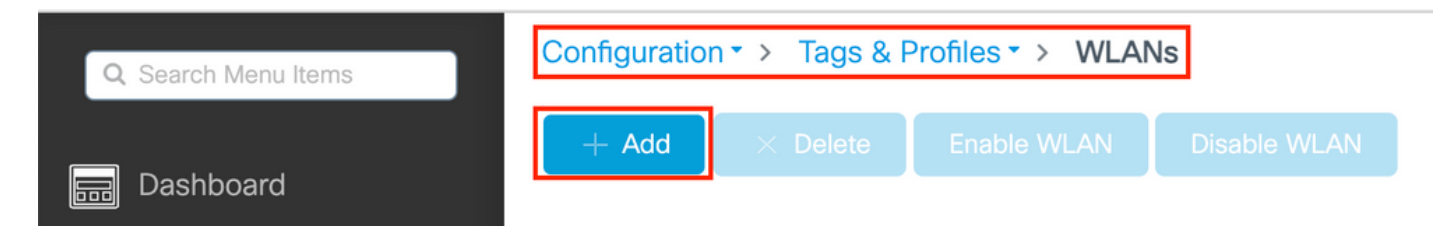

الخدأ .2 ةوطخل WLAN. تكبشل ةماعلا تامولعمل لخدأ .2 ةوطخل

| Add WLAN         |          |                                         | × |
|------------------|----------|-----------------------------------------|---|
| General Security | Advanced |                                         |   |
| Profile Name*    | cwa-ssid | Radio Policy (i)                        |   |
| SSID*            | cwa-ssid | Show slot configuration                 |   |
| WLAN ID*         | 4        | 5 GHz                                   |   |
| Status           |          | 2.4 GHz                                 |   |
| Broadcast SSID   | ENABLED  | 802.11b/g Policy 802.11b/g<br>(2.4 GHz) |   |

ىل| طقف ةجاح كانه نوكت ،ةلاحلا هذه يف .ةبول طملا نامألا ةقيرط رتخاو بيوبتلا ةمالع Security ىل لقتنا .3 ةوطخلا (مسقلا AAA Configuration يف .2 ةوطخلا يف اهئاشناب تمق يتلا) AAA ضيوفت ةمئاقو 'MAC قيفصت'.

| Add WLAN                |              |                       | ×          |
|-------------------------|--------------|-----------------------|------------|
| General Security Advanc | ed           |                       |            |
| Layer2 Layer3 AAA       |              |                       |            |
| Layer 2 Security Mode   | None         | Lobby Admin Access    | 0          |
| MAC Filtering           |              | Fast Transition       | Disabled v |
| OWE Transition Mode     | 0            | Over the DS           |            |
| Authorization List*     | CWAauthz 🔻 🤅 | Reassociation Timeout | 20         |

CLI:

#config t
(config)#wlan cwa-ssid 4 cwa-ssid
(config-wlan)#mac-filtering CWAauthz
(config-wlan)#no security ft adaptive

(config-wlan)#no security wpa (config-wlan)#no security wpa wpa2 (config-wlan)#no security wpa wpa2 ciphers aes (config-wlan)#no security wpa akm dot1x (config-wlan)#no shutdown

ةسايسلا فيرعت فلم نيوكت

لثم) ىرخألا تادادعإلا نيب نم ،VLAN ةكبش مەيدل نيذلا ءالمعلا صيصخت ررقت نأ كنكمي ،ةسايس فيرعت فلم لخاد (كلد ىلا امو ،تيقوتلا ةزەجأ ،Mobility Anchor) ةمدخلا ةدوج ،(ACLs) لوصولا يف مكحتلا ةمئاق).

.ديدج فيرعت فلم ءاشنإ وأ كب صاخلا يضارتفالا ةسايسلا فيرعت فلم مادختسا امإ كنكمي

GUI:

.ديدج Policy Profile ءاشنإ .1 ةوطخلا

.ديدج دحاو ءاشنإ default-policy-profile وأ نيوكتب مقو Configuration > Tags & Profiles > Policy ىل| لقتنا

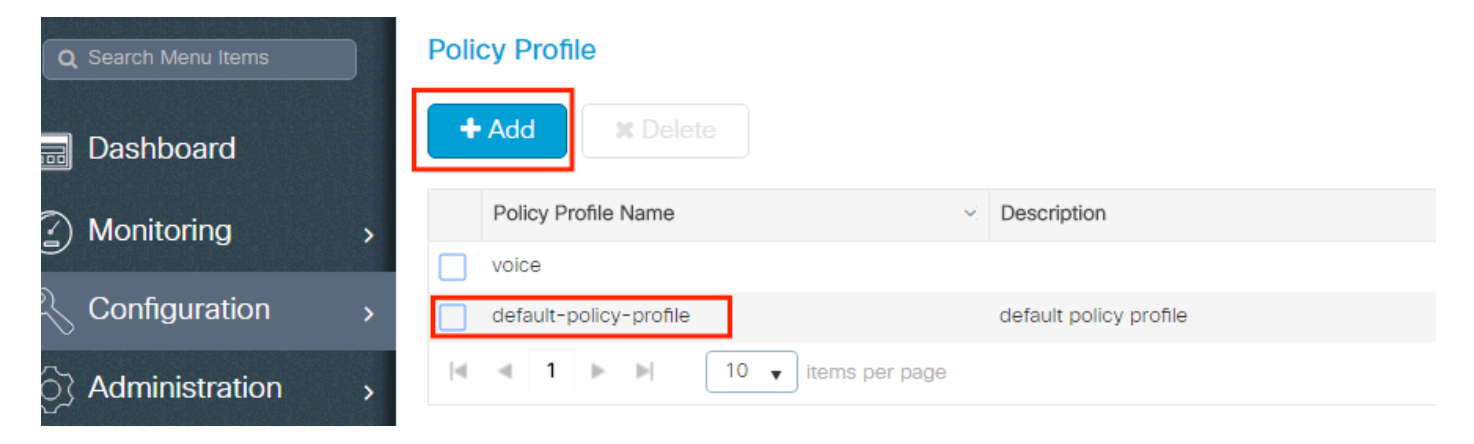

فيرعتلا فلم نيكمت نم دكأت.

| Ed | it Policy Profile           |                                      |           |                                  |                 | 3                    |
|----|-----------------------------|--------------------------------------|-----------|----------------------------------|-----------------|----------------------|
|    | Disabling a Policy or con   | figuring it in 'Enabled' state, will | result in | loss of connectivity for clients | associated with | this Policy profile. |
| Ge | eneral Access Policies      | QOS and AVC Mobili                   | ity       | Advanced                         |                 |                      |
|    | Name*                       | default-policy-profile               |           | WLAN Switching Police            | су              |                      |
|    | Description                 | default policy profile               |           | Central Switching                | ENAE            | 3LED                 |
|    | Status                      |                                      |           | Central Authentication           | ENAE            | 3LED                 |
|    | Passive Client              | DISABLED                             |           | Central DHCP                     | ENAE            | 3LED                 |
|    | Encrypted Traffic Analytics | DISABLED                             |           | Flex NAT/PAT                     |                 | DISABLED             |
|    | CTS Policy                  |                                      |           |                                  |                 |                      |
|    | Inline Tagging              | D                                    |           |                                  |                 |                      |
|    | SGACL Enforcement           | D                                    |           |                                  |                 |                      |
|    | Default SGT                 | 2-65519                              |           |                                  |                 |                      |

.VLAN لا ترتخأ .2 ةوطخلا

ال .ايودي VLAN فرعم بتكا وأ ةلدسنملا ةمئاقلا نم VLAN ةكبش مسا رتخاو بيوبتلا ةمالع Access Policies ىلإ لقتنا ةسايسلا فيرعت فلم يف (ACL) لوصولا يف مكحتلا ةمئاق نيوكتب مقت.

| Edit Policy Profile                      |                                                                                                    |             |                    |  |  |  |  |  |  |
|------------------------------------------|----------------------------------------------------------------------------------------------------|-------------|--------------------|--|--|--|--|--|--|
| Disabling a Policy or co                 | Disabling a Policy or configuring it in 'Enabled' state, will result in loss of connectivity for clients associated with this Policy profile. |             |                    |  |  |  |  |  |  |
| General Access Policies                  | QOS and AVC Mobility Advanced                                                                                                    |             |                    |  |  |  |  |  |  |
| RADIUS Profiling                         | O                                                                                                    | WLAN ACL    |                    |  |  |  |  |  |  |
| HTTP TLV Caching                         |                                                                                                    | IPv4 ACL    | Search or Select 👻 |  |  |  |  |  |  |
| DHCP TLV Caching                         | O                                                                                                    | IPv6 ACL    | Search or Select   |  |  |  |  |  |  |
| WLAN Local Profiling                     |                                                                                                    | URL Filters |                    |  |  |  |  |  |  |
| Global State of Device<br>Classification | Disabled (i)                                                                                                    | Pre Auth    | Search or Select   |  |  |  |  |  |  |
| Local Subscriber Policy Name             | Search or Select                                                                                                    | Post Auth   | Search or Select 🔹 |  |  |  |  |  |  |
| VLAN                                     |                                                                                                    |             |                    |  |  |  |  |  |  |
| VLAN/VLAN Group                          | VLAN1416 🗸                                                                                                    |             |                    |  |  |  |  |  |  |
| Multicast VLAN                           | Enter Multicast VLAN                                                                                                    |             |                    |  |  |  |  |  |  |

ةلاح) (CoA) ضيوفتلاا رييغتو (AAA زواجتب حامسلا) ISE تايطخت لوبقل ةسايسلا فيرعت فلم نيوكتب مق .3 ةوطخلا NAC). اًضيأ يرايتخا لكشب ةبساحم ةقيرط ديدحت كنكمي.

### Edit Policy Profile

| Disabling a Policy or co       | nfiguring it in 'Enabled' state, will result in I | oss of connectivity for clier          | nts associated with this Policy profile. |
|--------------------------------|---------------------------------------------------|----------------------------------------|------------------------------------------|
| General Access Policies        | QOS and AVC Mobility                              | Advanced                               |                                          |
| WLAN Timeout                   |                                                   | Fabric Profile                         | Search or Select                         |
| Session Timeout (sec)          | 1800                                              | Link-Local<br>Bridging                 | 0                                        |
| Idle Timeout (sec)             | 300                                               | mDNS Service<br>Policy                 | default-mdns-ser                         |
| Idle Threshold (bytes)         | 0                                                 | Hotspot Server                         | Search or Select 🚽                       |
| Client Exclusion Timeout (sec) | 60                                                | User Defined (Priva                    | te) Network                              |
| Guest LAN Session Timeout      | 0                                                 | Status                                 | 0                                        |
| DHCP                           |                                                   | Drop Unicast                           | 0                                        |
| IPv4 DHCP Required             | 0                                                 | DNS Layer Security                     | 1                                        |
| DHCP Server IP Address         |                                                   | DNS Layer<br>Security<br>Parameter Map | Not Configured  Clear                    |
| AAA Policy                     |                                                   | Flex DHCP Option<br>for DNS            |                                          |
| Allow AAA Override             |                                                   | Flex DNS Traffic<br>Redirect           | IGNORE                                   |
| NAC State                      |                                                   | WLAN Flex Policy                       |                                          |
| NAC Type                       | RADIUS                                            | VLAN Central Switchi                   | ing 🖸                                    |
| Policy Name                    | default-aaa-policy × 🔻                            | Split MAC ACL                          | Search or Select 🔹                       |
| Accounting List                | CWAacct 🗸 (i) 🗙                                   | Air Time Fairness P                    | olicies                                  |
| WGB Parameters                 |                                                   | 2.4 GHz Policy                         | Search or Select 🗸                       |
| Broadcast Tagging              |                                                   | 5 GHz Policy                           | Search or Select                         |
| WGB VLAN                       | 0                                                 | EoGRE Tunnel Profi                     | les                                      |
| Policy Proxy Settings          |                                                   | Tunnel Profile                         | Search or Select                         |
| ARP Proxy                      | DISABLED                                          |                                        |                                          |

IPv6 Proxy

None

•

# config # wireless profile policy <policy-profile-name> # aaa-override
# nac
# vlan <vlan-id\_or\_vlan-name>
# accounting-list <acct-list>

# no shutdown

ةسايسلا ةمالع نيوكت

ةمالع ءاشنإ امإ كنكمي .كب صاخلا ةسايسلا فيرعت فلمب SSID طبرب هيف موقت يذلا ناكملا وه ةسايسلا ةمالع لخاد ةيضارتفالا ةسايسلا ةمالع مادختسا وأ ةديدج ةسايس.

GUI:

.ةروصلا يف حضوم وه امك رمألا مزل اذإ اديدج ادحاو فضأو Configuration > Tags & Profiles > Tags > Policy ىلإ لقتنا

| Со | nfigu | uration •   | > Tags &    | Profiles > Tags | ]    |  |   |                    |
|----|-------|-------------|-------------|-----------------|------|--|---|--------------------|
| Po | licy  | Site        | RF          | AP              |      |  |   |                    |
|    | +     | Add         |             |                 |      |  |   |                    |
|    |       | Policy Tag  | g Name      |                 |      |  | Ŧ | Description        |
|    |       | default-po  | olicy-tag   |                 |      |  |   | default policy-tag |
|    |       | local-site- | -policy-tag |                 |      |  |   |                    |
|    | M     | ۰ 1         |             | 10 🔻 items per  | page |  |   |                    |

.بولطملا ةسايسلا فيرعت فلمب WLAN فيرعت فلم طبرب مق

| Add Policy Tag |                     |   |                        | ×                |
|----------------|---------------------|---|------------------------|------------------|
| Name*          | cwa-policy-tag      |   |                        |                  |
| Description    | Enter Description   |   |                        |                  |
| V WLAN-POLIC   | Y Maps: 1           |   |                        |                  |
| + Add × De     | ete                 |   |                        |                  |
| WLAN Profile   |                     | T | Policy Profile         | Т                |
| Cwa-ssid       |                     |   | default-policy-profile |                  |
|                | 10 🔻 items per page |   |                        | 1 - 1 of 1 items |
| RLAN-POLIC     | / Maps: 0           |   |                        |                  |
| Cancel         |                     |   |                        | Apply to Device  |

CLI:

# config t # wireless tag policy <policy-tag-name> # wlan <profile-name> policy <policy-profile-name>

ةسايسلا ةمالع نييعت

ةبولطملا لوصولا طاقنل ةسايسلا ةمالع نييعتب مق.

GUI:

مقو ،Configuration > Wireless > Access Points > AP Name > General Tags كل لقت نا ،ةدجاو لوصو قطقن ىل قمالعلا نييعتل رقنا مث ،ةبول طملا قمهملا نييعتب Update & Apply to Device.

| General Interfaces High Availability Inventory ICap Advanced Support Bundle                                                                                    |            |
|----------------------------------------------------------------------------------------------------|------------|
|                                                                                                    |            |
| General Tags                                                                                                    |            |
| AP Name*       ▲ Changing Tags will cause the AP to momentarily los association with the Controller. Writing Tag Config to AF not allowed while changing Tags. | se<br>P is |
| Base Radio MAC                                                                                                    |            |
| Ethernet MAC cwa-policy-tag                                                                                                    | •          |
| Admin Status Site default-site-tag                                                                                                    | •          |
| AP Mode Local                                                                                                    | •          |
| Operation Status Registered Write Tag Config to AP                                                                                                    |            |

ا قكبشلا يف مكحتلا رصنع عم اهطابترا دقفت اهنإف ،لوصو قطقن ىلع قسايسلا قمالع رييغت دعب هنأ ملعا :**نظح**لم ابيرقت قدحاو ققيقد نوضغ يف مامضنالل عجرتو 9800 زارط (WLC) ةيكلساللاا قيلحملا

ىك تنا ،قددعتم لوصو طاقن ىل جەنلا قمالع سەن نييعتل Configuration > Wireless > Wireless Setup > Advanced > Start Now.

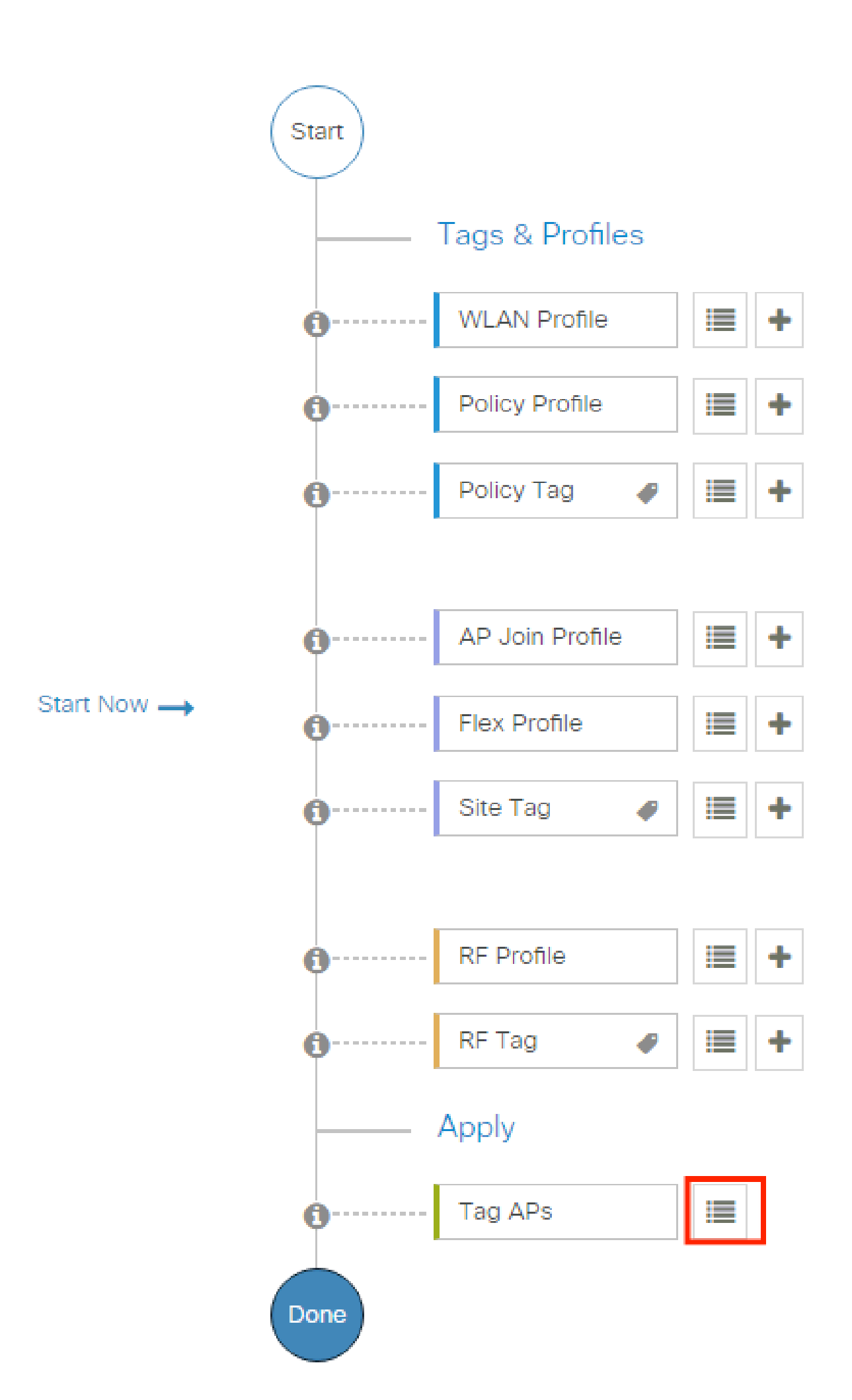

| Configuration • > Wireless Setup • > Advanced | d Show M                      | le How 📀                 |                |                           |              |                          |                              |                                   |                      |               |
|-----------------------------------------------|-------------------------------|--------------------------|----------------|---------------------------|--------------|--------------------------|------------------------------|-----------------------------------|----------------------|---------------|
| «<br>Start                                    | + Tag APs<br>Number of APs: 2 |                          |                |                           |              |                          |                              |                                   |                      |               |
| Tags & Profiles                               | Selected Number               | of APs: 2                |                |                           |              |                          |                              |                                   |                      |               |
| 🚯 WLAN Profile 🔠 +-                           | AP T<br>Name                  | AP T<br>Model            |                | Serial <b>Y</b><br>Number | AP T<br>Mode | Admin <b>Y</b><br>Status | Operation <b>Y</b><br>Status | Policy <b>Y</b><br>Tag            | Site <b>T</b> ag     | RF<br>Tag     |
| Policy Profile                                |                               | AIR-<br>AP1815I-<br>E-K9 | ****           | -                         | Flex         | Disabled                 | Registered                   | local-<br>site-<br>policy-tag     | flex-<br>site-tag    | defa<br>rf-ta |
| ● Policy Tag ● III +                          |                               | AIR-<br>AP1815I-<br>E-K9 | -              |                           | Local        | Enabled                  | Registered                   | default-<br>policy-tag            | default-<br>site-tag | defa<br>rf-ta |
| AP Join Profile     H                         | R 4 1                         | ▶ ►                      | 10 🔻 items per | page                      |              |                          |                              | 1 - 2 c                           | of 2 items           | ¢             |
| <ul> <li>Policy Tag</li></ul>                 |                               | AIR-<br>AP1815I-<br>E-K9 | 10 y items per | page                      | Local        | Enabled                  | Registered                   | default-<br>policy-tag<br>1 - 2 c | default-<br>site-tag | defa<br>rf-ta |

. قروصلا يف حضوم وه امك Save & Apply to Device رقناو ضيبألا نوللا تاذ زييمتلا قمالع رتخأ.

| ľ | Tag APs                             |                                                               | ×  |
|---|-------------------------------------|---------------------------------------------------------------|----|
|   | Tags                                |                                                               |    |
|   | Policy                              | cwa-policy-tag                                                |    |
|   | Site                                | Search or Select 🔻                                            |    |
|   | RF                                  | Search or Select                                              |    |
|   | Changing AP Tag<br>connected client | g(s) will cause associated AP(s) to rejoin and disrupt<br>(s) |    |
|   | Cancel                              | Apply to Devi                                                 | ce |

CLI:

(ACL) لوصولا يف مكحتلا ةمئاق نيوكت هيجوت ةداعإ

.ةديدج (ACL) لوصولا يف مكحت ةمئاق ءاشنإل Configuration > Security > ACL > + Add لوصولا يف مكحت المئات المعالي المحتان.

يف حضوم وه امك لسلستك ةدعاق لك فيضتو بتكت IPv4 Extended اهل عجو ،(ACL) لوصول اب مكحتال ةمئاقل مسا رتخأ ةروصلا

| Add ACL Setup          |                            |                                            |                      | x                     |
|------------------------|----------------------------|--------------------------------------------|----------------------|-----------------------|
| ACL Name*              | REDIRECT                   | ACL Type                                   | IPv4 Extended        |                       |
| Rules                  |                            |                                            |                      |                       |
| Sequence*              | 1                          | Action                                     | deny                 |                       |
| Source Type            | any 🔻                      |                                            |                      |                       |
| Destination Type       | Host 🗸                     | Host Name*                                 | <ise-ip></ise-ip>    | is field is mandatory |
| Protocol               | ip v                       |                                            |                      |                       |
| Log                    |                            | DSCP                                       | None                 |                       |
| + Add × Delete         |                            |                                            |                      |                       |
| Sequence v<br>Action v | Source × Source × Wildcard | Destination v Destination v<br>IP Wildcard | Protocol v Port Port | tion × DSCP × Log ×   |
| I <b>0</b> F F 10      | ) 🔻 items per page         |                                            |                      | No items to display   |
| Cancel                 |                            |                                            |                      |                       |
|                        |                            |                                            |                      |                       |

مكحتلا ةمىناق .يقابلاب حامسلاو DNS ضفر كلذكو ISE كرحمل (PSN) ةسايسلا ةمدخ دقُع ىلا رورملا ةكرح ضفر ىل إجاتحت ىل لوصولا يف مكحت ةمئاق اەنكلو قينمأ (ACL) لوصولا يف مكحت ةمئاق تسيل ەذە اەەيجوت داعملا (ACL) لوصولا يف ةداع لثم) قجلاعملا نم ديزمل (صيخارتلا ىلع) قيزكرملا قجلاعملا قدحو ىل لقتنت يتلا رورملا قكرح ددحت يتلا ةطقنلا .ويجوتلا

: (لاثملا اذه يف كب صاخلا IP ناونعب 10.48.39.28 لدبتسا) يلي امك (ACL) لوصولاا يف مكحتلا ةمئاق ودبت نأ بجي

|   | Sequence ~ | Action ~ | Source v<br>IP | Source v<br>Wildcard | Destination ~<br>IP | Destination ~<br>Wildcard | Protocol 🗸    | Source ~<br>Port | Destination ~<br>Port | DSCP v     | Log ~    |
|---|------------|----------|----------------|----------------------|---------------------|---------------------------|---------------|------------------|-----------------------|------------|----------|
|   | 10         | deny     | any            |                      | 10.48.39.28 ip      |                           | ip            | q                |                       |            | Disabled |
|   | 20         | deny     | 10.48.39.28    |                      | any                 |                           | ip            |                  |                       | None       | Disabled |
|   | 30         | deny     | any            |                      | any                 |                           | udp           |                  | eq domain             | None       | Disabled |
|   | 40         | deny     | any            |                      | any                 |                           | udp eq domain |                  |                       | None       | Disabled |
|   | 50         | permit   | any            |                      | any                 |                           | tcp           |                  | eq www                | None       | Disabled |
| M | ≪ 1 >      | ▶ 10     | ▼ items per p  | bage                 |                     |                           |               |                  |                       | 1 - 5 of 5 | 5 items  |

ن صفرلل هيجوت قداع| عارج|ل| deny ربتعا ،هيجوتلا قداع|ب قصاخلا (ACL) لوصولا يف مكحتلا قمئاقل قبسنلاب :**نظح**الم قيلحملا قكبشلا يف مكحتلا رصنع رظنت .اهب حومسملا هيجوتلا قداع| وه عارج|لاواpermit (رورملا قكرح ضفر مدع) (يضارتفا لكشب 443 و 80 ذفانملا) هيجوتلا قداع| اهنكمي يتلا رورملا قكرح يف طقف (WLC) ةيكلساللاا. ip access-list extended REDIRECT deny ip any host <ISE-IP> deny ip host<ISE-IP> any deny udp any any eq domain deny udp any eq domain any permit tcp any any eq 80

.ISE مداخ ىلإ طقف 8443 فيضلا ذفنم ضفرل ءارجإلا لالخ نم (ACL) لوصولا يف مكحتلا ةمئاق نيسحت كنكمي

HTTPS وأ HTTP ل هيجوتلا ةداعإ نيكمت

،كلذل .ەيجوتلاا ةداعإل 80 ذفنملاا ىلع عمتسي نأ بجيو بيولاا ةقداصم لخدم نيوكتب بيولاا لوؤسم لخدم نيوكت طبر متي ip http مرالاا مادختساب) ماع لكشب ەنيكمت رايتخإ امإ كنكمي .حيحص لكشب ەيجوتلاا قداعإ لمعت ىتح HTTP نيكمت بجي server) قطيرخ لفسأ webauth-http-enable رمألاا مادختساب) طقف بيولاا ققداصمل ةيطمنلاا قدحولل HTTP نيكمت كنكمي وأ (قملعملا).

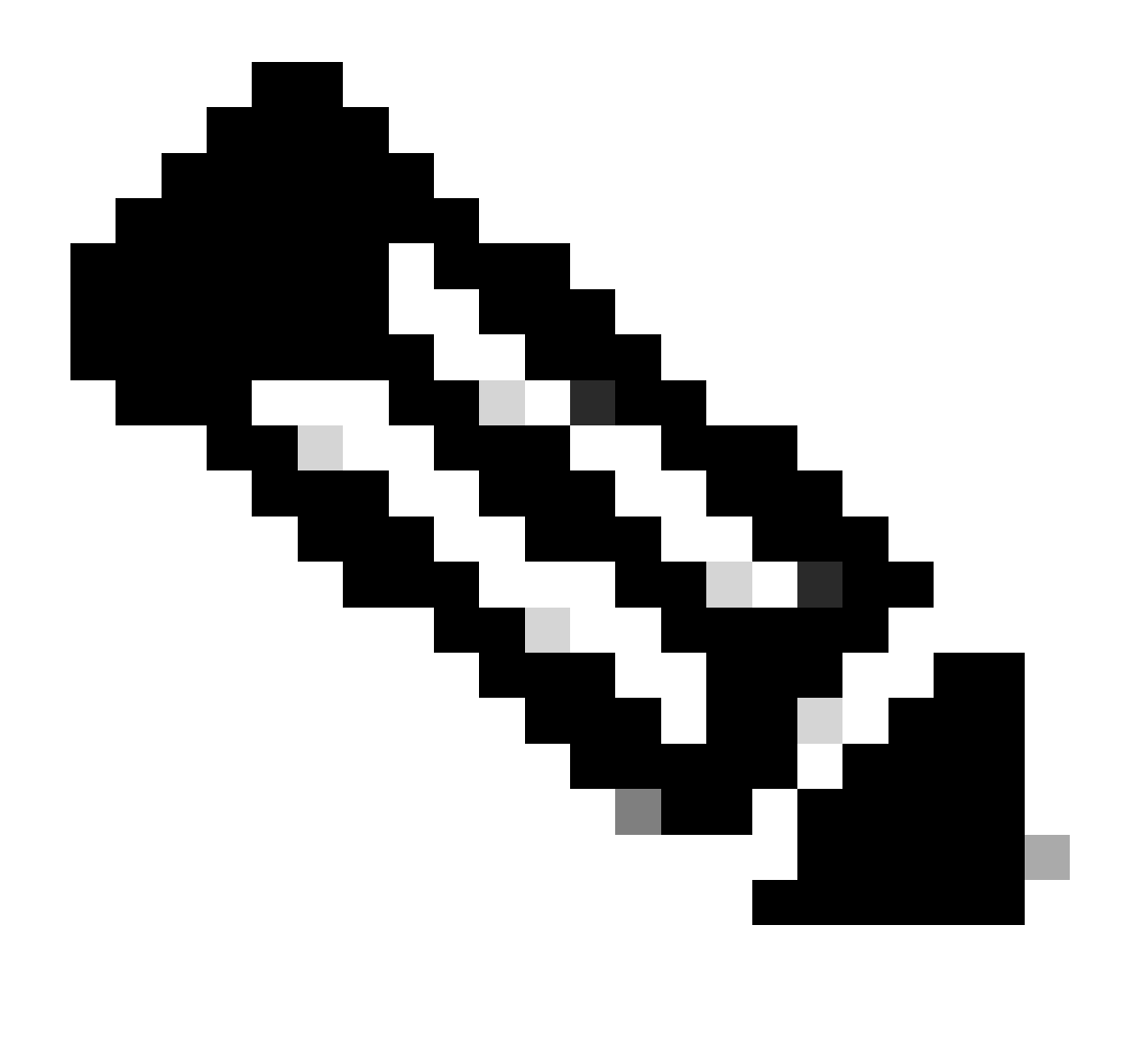

ل وه نأ امب .FlexConnect ل يلحمل ليوحتلا قلاح يف ىتح ،CAPWAP لخاد HTTP رورم ةكرح هيجوت ةداعإ ثدحت :<del>قلّح</del>الم WLC لا نم redirection لا ملتسيو قفن capwap لا لخاد طبر (HTTP(s) ل لسري ap لا ،ضارتعالا لمعب موقي WLC يف فلخلا

لفسأ intercept-https-enableرمألاا ةفاضإب مقف ،HTTPS ل URL ناونع ىلإ لوصولا ةلواحم دنع ميجوتلا ةداعإ يف بغرت تنك اذإ يف مكحتلا ةدحوب ةصاخلا ةيزكرملا ةجلاعملا ةدحو ىلع رثؤي منأو ،لثمألا نيوكتلا سيل اذه نأ ظحال نكلو ةملعملا ةطيرخ لاح ةيأ ىلع ةداهشلا يف ءاطخأ دلويو (WLC) ةيكلساللا قيلحملا ةكبشلا.

#### <#root>

parameter-map type webauth global

type webauth

#### intercept-https-enable

#### trustpoint xxxxx

أطيرخ ةملعملا يف قيقدت'HTTPS ضرتعي Web Auth رايخلا عم iu ل ربع كلذ تلعف اضيأ عيطتسي تنأ (Configuration > Security > Web Auth).

| O Search Menu Items  | Con | Configuration • > Security • > Web Auth |        |        |    | > V | Veb Auth       | Edit Web Auth Parameter |                          |         |   |  |  |
|----------------------|-----|-----------------------------------------|--------|--------|----|-----|----------------|-------------------------|--------------------------|---------|---|--|--|
| C Ocaron Menta Renis |     | Add                                     |        |        | •  |     |                |                         | Maximum HTTP connections | 100     |   |  |  |
| Dashboard            |     |                                         |        |        |    |     |                |                         | Init-State Timeout(secs) | 120     |   |  |  |
|                      | -   | Parame                                  | ter Ma | ap Nam | e  |     |                |                         | Turne                    | webauth | _ |  |  |
|                      | U   | global                                  |        |        |    |     | 1              |                         | Туре                     | Webauti | • |  |  |
| Configuration >      | 1   | 1                                       | F      | H      | 10 | •   | items per page | 9                       | Virtual IPv4 Address     |         |   |  |  |
| Administration       |     |                                         |        |        |    |     |                |                         | Trustpoint               | Select  | • |  |  |
| C Licensing          |     |                                         |        |        |    |     |                |                         | Virtual IPv6 Address     | XIXIXIX |   |  |  |
| <u> </u>             |     |                                         |        |        |    |     |                |                         | Web Auth intercept HTTPs | 0       |   |  |  |
| X Iroubleshooting    |     |                                         |        |        |    |     |                |                         | Captive Bypass Portal    | 0       |   |  |  |

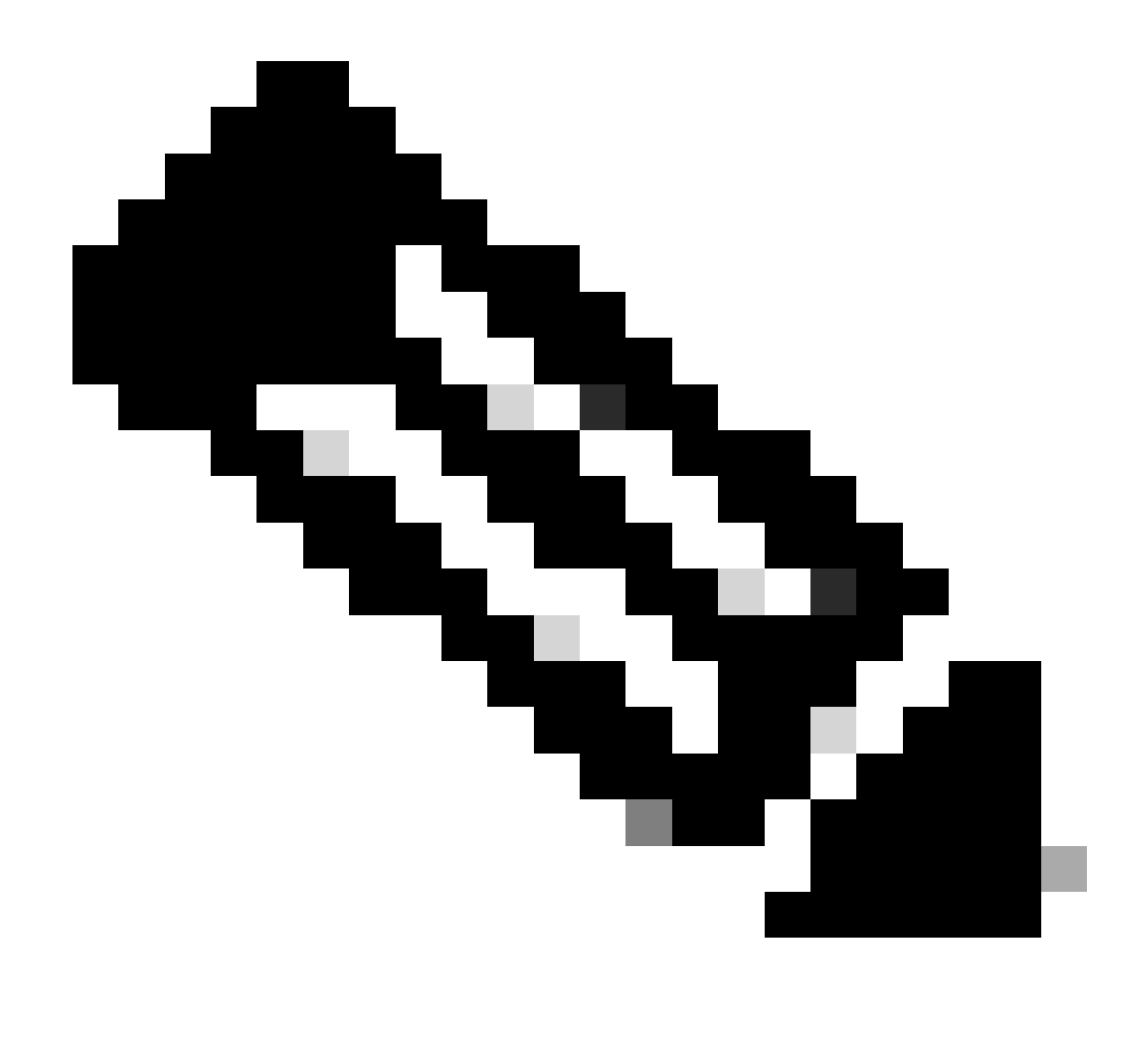

ةجاح كانه تناك اذإ ،هيجوتـلا ةداعا قيلمع عدبـل HTTP بـيو عقوم تاضرعتسمـلا مدختست ،يضارتفا لكشب :**نظح**ائم منأل نيوكـتـلا اذهب ىصوي ال ،كـلـذ عمو ؛HTTPS بـيولـا ققـداصم ضارتعا نم قـقحتـلا بـجيف ،HTTPS هيجوت ةداعا ىلاً .قيزكرملاً قجـلاعمـلاً قدحو مادختساٍ نم ديزي

ISE نيوكت

(ISE) ةيوەلا فشك تامدخ كرحم ىلإ WLC ةفاضإ

يف حضوم وہ امك ISE اهيل| لقتناو Administration > Network Resources > Network Devices > Add اميل| لقتناو ISE مكحت قدحو حتفا. قروصلا

| ■ Cisco ISE                       | Administration • Network Resources                                                            | 🛕 Evaluation Mode 85 Days Q 🕜 🕫 🚳 |
|-----------------------------------|-----------------------------------------------------------------------------------------------|-----------------------------------|
| Network Devices                   | Network Device Groups Network Device Profiles External RADIUS Servers RADIUS Server Sequences | NAC Managers More $\sim$          |
| Network Devices<br>Default Device | Network Devices                                                                               |                                   |
| Device Security Settings          | 🖉 Edit 🕂 Add 🚺 Duplicate 🕁 Import 🛧 Export 🗸 🔒 Generate PAC 🌘 Delete 🗸                        | Selected 0 Total 1 🔗 🗔            |
|                                   | Name $\wedge$ IP/Mask Profile Name Location Type                                              | Description                       |
|                                   | 9800-WLC 10.48.38.86/ 🇰 Cisco 🕕 All Locations All Device Types                                |                                   |

.ةكبشلا زاهج نيوكتب مق .2 ةوطخلا

ىل| ادانتسا ةكبشلا ةزەجأ تاعومجم نييعتو ،ددحم فصو وأ جمانرب رادص| وأ ددحم زارط مسا نوكي نأ نكمي ،يرايتخإ لكشبو قيكلساللا ةيلحملا ةكبشلا يف مكحتلا تاودأ وأ عقوملا وأ ةزەجألاا عاونأ (WLC).

يف حضوم وه امك ةرادإلا ةمجاو يه نوكت ،يضارتفا لكشب .ةقداصملا تابلط لسرت يتلا WLC ةمجاو انه IP ناونع لثامي ةروصلا

| ■ Cisco ISE              | Administration - Network Resources                                                                              | 🛦 Evaluation Mode 24 Days Q 🕥 균 🕸 |
|--------------------------|----------------------------------------------------------------------------------------------------|-----------------------------------|
| Network Devices          | Network Device Groups Network Device Profiles External RADIUS Servers RADIUS Server Sequences                   | NAC Managers More $\vee$          |
| Network Devices          | Network Devices List > nschyns-WLC                                                                              |                                   |
| Device Security Settings | * Name WLC                                                                                                    |                                   |
|                          | IP Address V * IP : / 32                                                                                        |                                   |
|                          | Model Name  Software Version  Network Device Group                                                              |                                   |
|                          | Location All Locations V Set To Default IPSEC No V Device Type All Device Types V Set To Default Set To Default |                                   |
|                          | RADIUS Authentication Settings<br>RADIUS UDP Settings<br>Protocol RADIUS                                        |                                   |
|                          | * Shared Secret Show                                                                                            |                                   |

.<u>ةكبشلا ةزمجأ تاعومجم - ISE</u> :ةكبشلا ةزمجأ ةرادا :ISE ةرادا ليلد لصف عجار ،ةكبشلا ةزمجأ تاعومجم لوح تامولعملا نم ديزمل

ISE ىلع ديدج مدختسم ءاشنإ

. قوطخلا Administration > Identity Management > Identities > Users > Add القتنا.

| E Cisco ISE                             | Administration • Identity Management                                      | 🛦 Evaluation Mode 85 Days Q 🕜 🕫 🚭 |
|-----------------------------------------|---------------------------------------------------------------------------|-----------------------------------|
| Identities Groups                       | External Identity Sources Identity Source Sequences Settings              |                                   |
| Users<br>Latest Manual Network Scan Res | Network Access Users                                                      | Selected 0 Total 0 🧭 🔕            |
|                                         | 🖉 Edit 🕂 Add 🛞 Change Status 💛 🕁 Import 🏠 Export 🗸 🌘 Delete 💛 🌔 Duplicate | all $\sim$ $~$ $\nabla$           |
|                                         | Status Name   Description First Name Last Name Email Address              | User Identity Grou Ad             |
|                                         | No data available                                                         |                                   |

.تامولعملا لخدأ .2 ةوطخلا

حضوم وه امك ،ةجاحلا بسح اهطبض نكمي نكلو ALL\_ACCOUNTS ىمست ةعومجم ىلإ مدختسملا اذه يمتني ،لاثملا اذه يف .ةروصلا يف

| =                 | Cisco       | ISE          |                                                                                                    | Administration · Identity   | Management        |                 | Evaluation Mode 85 Days | Q | 0 | R | ø |
|-------------------|-------------|--------------|----------------------------------------------------------------------------------------------------|-----------------------------|-------------------|-----------------|-------------------------|---|---|---|---|
| Ider              | tities      | Groups       | External Identity Sources                                                                                                    | Identity Source Sequences   | Settings          |                 |                         |   |   |   |   |
| Users<br>Latest N | lanual Netw | ork Scan Res | Network Access Users Lis                                                                                                    | t > New Network Access User |                   |                 |                         |   |   |   |   |
| Latest M          | lanual Netw | Scan Res     | <ul> <li>Network Access</li> <li>Name user1</li> <li>Status</li> <li>Enable</li> <li>Email</li> <li>Passwords</li> <li>Password Type:</li> <li>Ir</li> <li>Login Password</li> <li>Login Password</li> <li>User Informat</li> <li>Account Optic</li> <li>Account Disal</li> <li>User Groups</li> <li>ALL_ACCOUND</li> </ul> | ss User                     | Re-Enter Password | Generate Passwo | rd ()<br>rd ()          |   |   |   |   |

#### ضيوفتلا فيرعت فلم ءاشنإ

دامتعالاا تانايبو MAC ناونع لثم) هب ةصاخلا تاملعملا ىلإ ادانتسا ليمعل ةنيعملا ةجيتنلا وه جهنلا فيرعت فلم (VLAN) ةيرهاظلا ةيلحملا ةقطنملا الله عن شكر منادادع! نييعت منكمي .(كلذ ىلإ امو ةمدختسملا WLAN قكبشو .كلذ ىلإ امو (URL) دحوملا دراوملا عقوم ددحم هيجوت ةداعإو (ACL) لوصولا يف مكحتلا مئاوقو

مسا ليدعتل ەريرحت كنكمي نآلاا .لعفلاب Cisco\_Webauth ضيوفت ةجيتن دجوت ،ISE نم ةثيدحلا تارادصإلاا يف ەنأ ظحال عال عنيوكتب تمق ام ةقباطمل ميجوتال ةداعإل (ACL) لوصولا يف مكحتال ةمئاق 

|                                         |       | Polic                                                                                                    | cy · Policy Elements | A Evaluation Mode 24 Days                                  | 2 0 50 4          |  |  |  |  |  |
|-----------------------------------------|-------|----------------------------------------------------------------------------------------------------|----------------------|------------------------------------------------------------|-------------------|--|--|--|--|--|
| Dictionaries Condit                     | tions | Results                                                                                                    |                      |                                                            |                   |  |  |  |  |  |
| Authentication                          | >     | Standard Authoriza                                                                                              | ation Profiles       |                                                            |                   |  |  |  |  |  |
| Authorization<br>Authorization Profiles | ~     | For Policy Export go to Administration > System > Backup & Restore > Policy Export Page Selected 0 Total 11 😥 🝕 |                      |                                                            |                   |  |  |  |  |  |
| Downloadable ACLs                       |       | 🖉 Edit 🕂 Add 📋 Duplicate 🕴                                                                                      | Delete               |                                                            | All $\sim$        |  |  |  |  |  |
| Profiling                               | >     | Name                                                                                                    | Profile              |                                                            |                   |  |  |  |  |  |
| Desture                                 |       | Blackhole_Wireless_Access                                                                                       | 👬 Cisco 🕕            | Default profile used to blacklist wireless devices. Ensure | a that you config |  |  |  |  |  |
| Posture                                 | /     | Cisco_IP_Phones                                                                                                 | ដ Cisco ()           | Default profile used for Cisco Phones.                     |                   |  |  |  |  |  |
| Client Provisioning                     | >     | Cisco_Temporal_Onboard                                                                                          | ដ Cisco 🥡            | Onboard the device with Cisco temporal agent               |                   |  |  |  |  |  |
|                                         |       | Cisco_WebAuth                                                                                                   | 🗰 Cisco 🕧            | Default Profile used to redirect users to the CWA portal.  |                   |  |  |  |  |  |

ىلع ەنپوكت مت پذلا ەسفن وە (ACL) لوصولاا يف مكحتلا ةمئاق مسا نأ نم دكأت .ەيچوتلا ةداعإ تامولعم لخدأ .2 ةوطخلا 9800. زارط (WLC) ةيكلساللا قيلحملا ةكبشلا يف مكحتلا رصنع

| ■ Cisco ISE                |                                                                                                    | Policy · Policy Elements                                                                                     | Evaluation Mode 24 Days | Q ( | 0 59 | 0 |
|----------------------------|----------------------------------------------------------------------------------------------------|----------------------------------------------------------------------------------------------------|-------------------------|-----|------|---|
| Dictionaries Condit        | tions Results                                                                                         |                                                                                                    |                         |     |      |   |
| Authentication             | Authorization Profiles Authorization Pr                                                               | Cisco_WebAuth<br>ofile                                                                                       |                         |     |      |   |
| Authorization Profiles     | * Name                                                                                                | Cisco_WebAuth                                                                                                |                         |     |      |   |
| Downloadable ACLs          | Description                                                                                           | Default Profile used to redirect users to the CWA portal.                                                    |                         |     |      |   |
| Profiling                  | > * Access Type                                                                                       | ACCESS_ACCEPT ~                                                                                              |                         |     |      |   |
| Posture                    | > Network Device Profi                                                                                | e ⇔aCisco ∨⊕                                                                                                 |                         |     |      |   |
| <b>Client Provisioning</b> | > Service Template                                                                                    |                                                                                                    |                         |     |      |   |
|                            | Track Movement                                                                                        |                                                                                                    |                         |     |      |   |
|                            | Agentless Posture                                                                                     |                                                                                                    |                         |     |      |   |
|                            | Passive Identity Tracl                                                                                | ing 🗌 🕕                                                                                                    |                         |     |      |   |
|                            | Common Tas     Web Redirectio     Centralized Web     Display Certifit     Message     Static IP/Host | KS<br>(CWA, MDM, NSP, CPP) ()<br>with V ACL REDIRECT Value Self-Registered Guest Portal (c v<br>ates Renewal |                         |     |      | 8 |

#### ةقداصملا ةدعاق نيوكت

قوف رقنا ،Policy > Policy Sets ىل القتنا ،ةدجاو ءاشنإل .ضيوفتلاو ةقداصملا دعاوق نم ةعومجم جەنلا ةعومجم ددحت .1 ةوطخلا جەنلا ةعومجم رايتخال نيميلا ىلع دوجوملا قرزالا مەسلا رتخأ مث Insert new row ةمئاقلا يف جەن ةعومجم لوأ نييعت ةمالع .ةيضارتفالا

| E Cisco ISE                        | Policy · Policy Sets | ▲ Evaluation Mode 24 Days Q ⑦ ₅@ ۞                    |
|------------------------------------|----------------------|-------------------------------------------------------|
| Policy Sets                        |                      | Reset Policyset Hitcounts Save                        |
| Status Policy Set Name Description | Conditions           | Allowed Protocols / Server Sequence Hits Actions View |
| Q Search                           |                      |                                                       |
|                                    | +                    |                                                       |
| Oefault Default policy set         |                      | Default Network Access 🗷 >+ 70 🔅 🕨                    |

ترتخاو ،Options تددم ،(يكلسال وأ يكلس MAB ىلع ققباطم) MAB ةدعاقلل .Authenticationجەنلا عيسوت .2 قوطخلا رايخلا.

| $\sim$ Authentication Policy (3) |            |           |      |                              |                                                                                                    |      |         |  |
|----------------------------------|------------|-----------|------|------------------------------|----------------------------------------------------------------------------------------------------|------|---------|--|
| (+) S                            | itatus R   | tule Name | Cond | itions                       | Use                                                                                                    | Hits | Actions |  |
| Q                                | Search     |           |      |                              |                                                                                                    |      |         |  |
|                                  | <b>O</b> N | МАВ       | OR   | Wired_MAB       Wireless_MAB | Internal Endpoints (X) ~<br>~ Options<br>If Auth fail<br>REJECT (X) ~<br>If User not found<br>CONTINUE (X) ~<br>If Process fail<br>DROP (X) ~ | 0    | ¢\$     |  |

.تارييغتلا ظفحل Save قوف رقنا .3 ةوطخلا

ةقداصملا دعاوق نيوكت

ىلع اەقيبطت متي يتلا (ضيوفت فيرعت فلم يأ) تانوذألا ةجيتن يأ ديدحتل ةلوؤسملا ةدعاقلا يە ضيوفتلا ةدعاق ليمعلا

يف حضوم وه امك Authorziation Policy عسوتالاو Authentication Policy قالغإب مق ،جەنالا ةعومجم ةحفص سفن يف 1. ةوطخلا .

| Policy Sets-                               | → Default       |                    |            |  | Reset | Reset Policyset Hitcounts           | Save |  |  |
|--------------------------------------------|-----------------|--------------------|------------|--|-------|-------------------------------------|------|--|--|
| Status                                     | Policy Set Name | Description        | Conditions |  |       | Allowed Protocols / Server Sequence | Hits |  |  |
| Q Searc                                    | h               |                    |            |  |       |                                     |      |  |  |
| ۲                                          | Default         | Default policy set |            |  |       | Default Network Access 🛛 🖂 +        | 70   |  |  |
| > Authentica                               | tion Policy (3) |                    |            |  |       |                                     |      |  |  |
| > Authorization Policy - Local Exceptions  |                 |                    |            |  |       |                                     |      |  |  |
| > Authorization Policy - Global Exceptions |                 |                    |            |  |       |                                     |      |  |  |
| $\vee$ Authorizat                          | on Policy (13)  |                    |            |  |       |                                     |      |  |  |

عم ابلاغ قباطتت يتلاو Wifi\_Redirect\_to\_Guest\_Loginىمست اقبسم اەؤاشن| مت ةدعاقب ةريخألاا ISE تارادص| أدبت .2 ةوطخلا علامات المال عندوجومل ايدامرلا قمالع ليغشتب مق انتاجايتحإ enable.

| Wi-<br>Fi_Redirect_to_Guest_Login     Image: Wireless_MAB     Cisco_WebAuth ×     +     Select from list     > + | • {ố} |
|----------------------------------------------------------------------------------------------------|-------|
|----------------------------------------------------------------------------------------------------|-------|

فافتلاا ةفاضإ ايرايتخإ كنكمي ،نآلاا .CWA ميجوت ةداعإ تامس عجرتو طقف Wireless\_MAB عم ةدعاقلاا هذه قباطتت .3 ةوطخلا طرش ةفاض|ب مق .Sudio طرشلا راهظال (نآلاا نم ارابتعا Wireless\_MAB) طرشلا رتخأ .طقف ددحملا SSID قباطي ملعجو ريغص قيقدتلاب مق .كب صاخلا SSID مسا عم قباطتي ملعجا .Called-Station-ID قمسلا مادختساب سوماقلا Radius رتخاو نيميلا يل .قروصلا يف حضوم وه امك قشاشلا لفسأب دوجوملا يه لاهد تساب

| Conditions Studio             |        |              |                          |                |
|-------------------------------|--------|--------------|--------------------------|----------------|
| Library                       | Editor |              |                          |                |
| Search by Name                |        | E Wirele     | ess_MAB                  | $^{\otimes}$   |
|                               |        |              | Radius-Called-Station-ID | $\otimes$      |
| BYOD_is_Registered            |        | 무            | Contains 🗸 cwa-ssid      |                |
| Catalyst_Switch_Local_Web_Aut | ANDV   |              |                          |                |
| Compliance_Unknown_Devices    |        |              |                          |                |
| Compliant_Devices             |        | Set to 'Is i | not'                     | Duplicate Save |
| E MAC_in_SAN                  |        |              |                          |                |
|                               |        |              |                          | Close          |

ىلا لوصول ليصافت عاجرال طرشلا Guest Flow قباطت ،ىلعأ ةيولوأب اهفيرعت متي ،ةيناث ةدعاق ىلا نآلا جاتحت .4 ةوطخلا اضيأ اقبسم اهؤاشنا متي Wifi Guest Accessيتلا ةدعاقل مادختسا كنكمي .لخدملا ىلع مدختسملا ةقداصم درجمب ةكبشلا .راسيلا ىلع عارضخ ةمالع عضوب ةدعاقلا نيكمت طقف ٍذئنيح كيلع نوكيس .قريخالا ISE تارادصا ىلع يضارتفا لكشب .ققد رثكألا لوصولا قمئاق دويق نيوكت وأ يضارتفالا PermitAccess عاجرا كنكمي

| ۲ | Wi-Fi_Guest_Access         | AND |   | Guest_Flow<br>Wireless_MAB                    | PermitAccess ×  | ~+ | Guests           | <u> </u> | 0 | 錼              |
|---|----------------------------|-----|---|-----------------------------------------------|-----------------|----|------------------|----------|---|----------------|
|   | Wi                         |     | - | Wireless_MAB                                  |                 |    |                  |          |   |                |
| 0 | Fi_Redirect_to_Guest_Login | AND | ₽ | Radius-Called-Station-ID<br>CONTAINS cwa-ssid | Cisco_WebAuth × | +  | Select from list | +        | 0 | \$ <u>\$</u> } |

.دعاوقلا ظفحب مق .5 ةوطخلا

#### طقف ةيلحملا Flexconnect تالدبم ىلإ لوصولا طاقن

عمو .ةحلاص لازت ال ةقباسلا ماسقألاا ؟ةيلحملا Flexconnect تالدبم ىلإ لوصولا طاقنو WLAN تاكبش كيدل تناك ول اذام (AP) لوصولا طاقن ىلإ ميجوتلا ةداعإل (ACL) لوصولا يف مكحتلا ةمئاق عفد لجأ نم ةيفاضإ ةوطخ ىلإ ةجاحب تنأف ،كلذ اقبسم.

بيوبتلا ةمالع Policy ACL ىل لقتنا ،كلذ دعب .Flex فيرعت فلم رتخاو Configuration > Tags & Profiles > Flex ىل لقتنا.

.ةروصلا يف حضوم وه امك Add رقنا

| Edit Flex Profile |          |              |                |              |              |        |  |  |  |
|-------------------|----------|--------------|----------------|--------------|--------------|--------|--|--|--|
| General           | Local Au | thentication | Policy ACL     | VLAN         | DNS Layer Se | curity |  |  |  |
| + Add             |          |              |                | •            |              |        |  |  |  |
| ACL Name          |          | ▼ Ce         | ntral Web Auth | ▼ URL Filter | T            |        |  |  |  |
| H 4 0             |          | 10 🗸 items p | ber page       | No items to  | o display    |        |  |  |  |

رايتخالاا ةناخ سكعي .بيولل ةيزكرملا ةقداصملا نيكمتب مقو مهيجوت داعملا (ACL) لوصولاا يف مكحتلا ةمئاق مسا رتخأ ةداعاب مقت ال' ينعت 'deny' قرابع نأل كلذو) امسفن لوصولا قطقن ىلع ايئاقلت (ACL) لوصولا يف مكحتلا ةمئاق مذه "ضفرلا" نايب نأ ريغ Cisco IOS XE. يف (WLC) ةيكلساللا ةيلحملا قكبشلا يف مكحتلا رصنع ىلع 'IP اذه ىلا ميجوتلا امدنع امضفرو حيراصتلا عيمج ليدبتب ايئاقلت موقت مذه رايتخالا ةناخ ناف ،اذل .سرب دتيشوسألا ىلع سكعلا ينعي قطقنل (CII) قطق مل من عنه العنه من المدنع الما يف مكحتلا مي الما يف مكحتلا مي من العامي المدنع امدنع امضفرو حيراصتلا عيمج ليدبتب ايئاقلت موقت منه رايتخالا قناخ ناف ،اذل .سرب دتيشوسألا ىل ع سكعلا ينعي قطقنل (CII) في من الما يفي الما موقت منه ما يتخالا المناح الما الما الما الما الما الما موقت المونا الما من من من من من الما موقت من الما موقت من ما من الما مي الما مي ما ما الما ما من ما ما مول الما ما م ومولا مولا مول (ACL).

Update and apply to the device. برضت نأ سنت ال

| Edit Flex Profile                       |              |                                 |
|-----------------------------------------|--------------|---------------------------------|
| General Local Authentication Policy ACL | VLAN         | DNS Layer Security              |
| + Add × Delete                          |              |                                 |
| ACL Name                                | ▼ URL Filter | r T                             |
| I I I V Items per page                  | No items to  | to display ACL Name* REDIRECT V |
|                                         |              | Central Web Auth                |
|                                         |              | URL Filter Search or Select 🔻   |
|                                         |              | ✓ Save                          |

#### تاداەشلا

#### ةحصلا نم ققحتلا

.يلاحلا نيوكتلا نم ققحتلل رماوألا هذه مادختسا كنكمي

#### <#root>

- # show run wlan # show run aaa # show aaa servers # show ap config general # show ap name <ap-name> config general
- # show ap tag summary
- # show ap name <AP-name> tag detail
- # show wlan { summary | id | nme | all }
- # show wireless tag policy detailed <policy-tag-name>
- # show wireless profile policy detailed <policy-profile-name>

لاتملا اذه لثامي يذلا (WLC) ةيكلساللا ةيلحملا ةكبشلا يف مكحتلا رصنع نيوكت نم ةلصلا وذ ءزجلا انه:

#### <#root>

aaa new-model ! aaa authorization network CWAauthz group radius aaa accounting identity CWAacct start-stop group radius ! aaa server radius dynamic-author client <ISE mac-filtering CWAauthz no security ft adaptive no security wpa no security wpa wpa2 no security wpa wpa2 ciphers aes no security wpa akm dot1x no shutdown ip http server (or "webauth-http-enable" under the parameter map) ip http secure-server اهحالصإو ءاطخألا فاشكتسا

#### ققحتلا ةمئاق

• ديلع هلوصحو حلاص IP ناونعو ليمعلاا لاصتا نم دكأت.

ليبس ىلع .يئاوشع IP ناونع مادختسإ لواحو ضرعتسملا حتفاف ،ةيئاقلت ەيجوتلا ةداعإ ةيلمع نكت مل اذا . DNS مداخ رفوت نم ققحت .DNS لح يف ةلكشم كيدل نوكت نأ لمتحملا نمف ،هيجوتلا قداعا تلمع اذا .10.0.01 ،لاثملا فيضملا عامساً لح يلع متردق نمو DHCP ربع كيدل حلاص.

• لخدم نيوكت طبر متي .لمعلى HTTP ىلع ميجوتلا ةداعإل منيوكت مت يذلا ip http server رمألاا كيدل نأ نم دكأت منيكمت رايتخإ امإ كنكمي .ميجوتلا قداعإل 80 ذفنملا ىلع مجاردا بجيو بيولا ققداصم لخدم نيوكتب بيولا لوؤسم مادختساب) طقف بيولا ققداصمل ةيطمنلا قدحولل HTTP نيكمت كنكمي وأ (ip http serverرمألا مادختساب) ماع لكشب رمألا.

• ل URL ل نا نم كلذ دعب ققحتف ،بول طم وهو URL ل URL ناونع ىل لوصول ا قلواحم دنع كهيجوت قداع متت مل اذا تامل عمل ا قطيرخ لفسأ intercept-https-enable رمأل ا:

#### <#root>

parameter-map type webauth global type webauth

intercept-https-enable

trustpoint xxxxx

:ةطيرخ ةملعملا يف تصحف 'HTTPS ضرتعي Web Auth رايخلا ىقلتت تنأ نأ gui لا قيرط نع تصحف اضيأ عيطتسي تنأ

| Q. Search Menu Items | Con | figuratio | n•>    | Secu   | urity • > | Web Aut     | i.   | Edit Web Auth Parameter  |           |
|----------------------|-----|-----------|--------|--------|-----------|-------------|------|--------------------------|-----------|
|                      |     |           | ×      |        | e         |             |      | Maximum HTTP connections | 100       |
| 🚃 Dashboard          |     | Decem     | ator M | an Nam |           |             |      | Init-State Timeout(secs) | 120       |
| Monitoring           |     | global    |        |        | 6         |             | <    | Туре                     | webauth 🗸 |
| Configuration        | 14  |           | F      |        | 10        | ✓ items per | page | Virtual IPv4 Address     |           |
| () Administration >  |     |           |        |        |           |             |      | Trustpoint               | Select 🔻  |
| © Licensing          |     |           |        |        |           |             |      | Virtual IPv6 Address     | XIXIXIX   |
|                      |     |           |        |        |           |             |      | Web Auth intercept HTTPs |           |
| Noubleshooting       |     |           |        |        |           |             |      | Captive Bypass Portal    | O         |

RADIUS ل ةمدخلا ذفنم معد

تيكلساللا مكحتال قدحو يوتحت Cisco Catalyst 9800 Series مساب هيلإ راشي ةمدخ ذفنم ىلع Cisco Catalyst 9800 Series ميال ا مكحتال قدحو يوتحت معد متي ،17.6.1 رادصإلا نم (CoA) معد متي ،17.6.1 معد متي ،17.6.1 معد متي ،17.6.1 معد متي ،17.6.1 معد متي ،17.6

:نيوكتلا اذه ىل| ةجاحب تنأف ،RADIUS ل ةمدخلا ذفنم مادختس| يف بغرت تنك اذا

#### <#root>

aaa server radius dynamic-author client 10.48.39.28

vrf Mgmt-intf

server-key cisco123

interface GigabitEthernet0

vrf forwarding Mgmt-intf

ip address x.x.x.x x.x.x.x

!if using aaa group server: aaa group server radius group-name server name nicoISE

ip vrf forwarding Mgmt-intf

ip radius source-interface GigabitEthernet0

ءاطخألا حيحصت عيمجت

اهثودح دعب لشف ةلااح وأ ةثداحب ةصاخلا تالجسلا ضرع كنكمي امك ،رمتسم لكشب راعشإلا ىوتسم.

اهؤاشن| مت يتلا تالجسلا مجح ىلع دمتعت اەنكلو تالجسلا يف مايأ ةدع ىلا تاعاس عضب عوجرلا كنكمي :🗃 🕪

يربع لاصتالا كنكمي ،يضارتفا لكشب 9800 WLC قطساوب اهعيمجت مت يتلا تاراسملا ضرعل SSH/Telnet ب 9800 WLC ربع لاصتال (يصن فلم ىلا قسلجلا ليجست نم دكأت) تاوطخلا هذه ءارجاو).

. ثدح رادصإلا امدنع back to تقولاا يف لجسلا تعبتت عيطتسي تنأ كلذل تقو يلاح WLC لا تصحف 1. ةوطخلا

#### <#root>

# show clock

كلذ رفوي .ماظنلا نيوكت ةطساوب ددحم وه امك يجراخلا syslog وأ WLC ل تقوملا نزخملا نم syslog عيمجتب مق .2 ةوطخلا تدجو نإ ءاطخالاو ماظنلا قمالسل ةعيرس ضرع ةقيرط.

#### <#root>

# show logging

.ءاطخأ حيحصت طورش يأ نيكمت مت اذإ ام قوّحت .3 ةوطخلا

#### <#root>

# show debugging Cisco IOS XE Conditional Debug Configs: Conditional Debug Global State: Stop Cisco IOS XE Packet Tracing Configs: Packet Infra d

راعشإلاا ىوتسم راثآ عيمجتب مق ،.3 ةوطخلا يف طرشك مجاردا متي مل رابتخالا تحت MAC ناونع نأ ضارتفاب .4 ةوطخلا ددحملا MAC ناونعل امئاد ةدوجوملا # show logging profile wireless filter { mac | ip } { <aaaa.bbbb.cccc> | <a.b.c.d> } to-file always-on-<FILENAME.txt>

#### .يچراخ TFTP مداخ ىلإ فلملا خسن كنكمي وأ ةسلجلا ىلع ىوتحملا ضرع امإ كنكمي

#### <#root>

# more bootflash:always-on-<FILENAME.txt>
or
# copy bootflash:always-on-<FILENAME.txt> tftp://a.b.c.d/path/always-on-<FILENAME.txt>

#### يلكلس اللااطش نلاعبت الويطرش لاحي حصت لا

ءاطخألاا حيحصت نيكمت كنكمي ،قيقرحتلا ديق ةلكشملا لغشم ديدحتل ةيفاك تامولعم ةمئادلا تاراسملا كحنمت مل اذا عم لعافتت يتلا تايلمعلا عيمجل ءاطخألاا حيحصت ىوتسم عبتت رفوي يذلا ،(RA) Radio Active عبتت طاقتلاو طورشملا .تاوطخلا هذه يف رمتسا ،طورشملا ءاطخألا حيحصت نيكمتل .(قلاحلا هذه يف ليمعلل MAC ناونع) ددحملا طرشلا

.ءاطخألا حيحصت طورش نيكمت مدع نم دكأت .5 ةوطخلا

#### <#root>

# clear platform condition all

.هتبقارم ديرت يذلا يكلساللا ليمعلل MAC ناونعل ءاطخألا حيحصت طرش نيكمتب مق .6 ةوطخلا

اًيرايتخا تقولا اذه ةدايز كنكمي .(ةيناث 1800) ةقيقد 30 ةدمل رفوتملا mac ناونع ةبقارمب رماوألا هذه أدبت .قيناث 2085978494 يتح

#### <#root>

# debug wireless mac <aaaa.bbbb.cccc> {monitor-time <seconds>}

💊 ناونع لكل<debug wireless mac<aaaa.bbbb.cccc رمألا ليغشتب مق ،ةرم لك يف دحاو ليمع نم رثكأ ةبقارم لجأ نم :ظطلم

.اقحال ەضرعل ايلخاد اتقۇم ءيش لك نيزخت متي ثيح ،ةيفرطلا لمعلا ةسلج ىلع ليمعلا طاشن جارخإ ىرت ال :💐 🕪

ەتبقارم ديرت يذلا كولسلا وأ ةلكشملا جاتنا ةداعإب مق .'7 ةوطخلا.

.نوكملا وأ يضارتفالاا ةبقارملاا تقو ءاهتنا لبق ةلكشملا خسن مت اذإ ءاطخألا حيحصت فاقيإب مق .8 ةوطخلا

#### <#root>

# no debug wireless mac <aaaa.bbbb.cccc>

:مسإلا عم يلحم دربم دلي WLC WLC لا ،نوكي يكلسال debug لا وأ بردملا تقو ىضقنا نإ ام

ra\_trace\_MAC\_aaaabbbbcccc\_HHMMSS.XXX\_timezone\_DayWeek\_Month\_Day\_year.log

ىلع ةرشابم اەضرع وأ يڃراخ مداخ ىلا تاجرخملra trace .log خسن اما كنكمي .MAC ناونع طاشن فلم عيمجت .9 ةوطخلا ةشاشلا.

RA. راسم عبتت فلم مسا نم ققحتلا

#### <#root>

# dir bootflash: | inc ra\_trace

يجراخ مداخ ىلإ فلملا خسن:

#### <#root>

 $\label{eq:copy} white the the the test of the test of the test of the test of the test of the test of the test of the test of the test of the test of the test of the test of test of test o$ 

:ىوتحملا ضرع

#### <#root>

# more bootflash: ra\_trace\_MAC\_aaaabbbbcccc\_HHMMSS.XXX\_timezone\_DayWeek\_Month\_Day\_year.log

ربكأ ةيحيضوت ضرع ةقيرط دعت يتلا ةيلغادلا تالجسلا عمجب مقف ،حضاو ريغ لازي ال يرذجلا ببسلا ناك اذإ .10 ةوطخلا اليصفت رثكأ ةرظن يقلن اننا ثيح ىرخأ ةرم ليمعلا ءاطخأ حيحصت ىلإ جاتحت ال .ءاطخألا حيحصت ىوتسم ىلع تالجسلل ايلخاد اهنيزختو لعفلاب اهعيمجت مت يتلا ءاطخألا حيحصت تالجس ىلع.

#### <#root>

# show logging profile wireless internal filter { mac | ip } { <aaaa.bbbb.cccc> | <a.b.c.d> } to-file ra-internal-<FILENAME>.txt

.ةشاشلا ىلع ةرشابم اهضرع وأ يجراخ مداخ ىلإ تاجرخملra-internal-FILENAME.txtl خسن امإ كنكمي

يجراخ مداخ ىلإ فلملا خسن:

#### <#root>

# copy bootflash:ra-internal-<FILENAME>.txt tftp://a.b.c.d/ra-internal-<FILENAME>.txt

:ىوتحملا ضرع

#### <#root>

# more bootflash:ra-internal-<FILENAME>.txt

.ءاطخألاا حيحصت طورش ةلازاب مق .11 ةوطخلا

#### <#root>

# clear platform condition all

.اەحالصاو ءاطخألا فاشكتسأ ةسلج دعب امئاد ءاطخألا حيحصت طورش ةلازا نم دكأت :<del>نَظْح</del>الم

#### ةلثمألا

ليصافت ىلع لوصحلاو ISEOperations > Live logs قحفص ىلإ لاقتنالا مەملا نمف ،عقوتت امك ققداصملا قجيتن نكت مل اذا ققداصملا قجيتن.

.ISE اهاقلت يتلا Radius تامس عيمجو (لشف كانه ناك اذإ) لشفلا ببس عم كيلع ضرعت

ىرت كنأل كلذو .ةقباطم ضيوفت ةدعاق دجوت ال ەنأل ةقداصملا (ISE) ةيوەلا فشك تامدخ كرحم ضفر ،يلاتلا لائملا يف SSID مسال امامت اقباطم ليوختلا نوكي امنيب ،AP MAC ناونعب قحلم SSID مساك ةلسرم ىعدتسملا ةطحملا فرعم ةمس يواسي" نم الدب "يوتحي" ىلا ةدعاقلا ەذە رييغت عم اەحالصا متي.

| Event          | 5400 Authentication failed                                                                                                    |
|----------------|----------------------------------------------------------------------------------------------------|
| Failure Reason | 15039 Rejected per authorization profile                                                                                                    |
| Resolution     | Authorization Profile with ACCESS_REJECT attribute was selected as a result of<br>the matching authorization rule. Check the appropriate Authorization policy rule-<br>results. |
| Root cause     | Selected Authorization Profile contains ACCESS_REJECT attribute                                                                                                    |
| Username       | E8:36:17:1F:A1:62                                                                                                    |

 15048
 Queried PIP - Radius.NAS-Port-Type

 15048
 Queried PIP - Network Access.UserName

 15048
 Queried PIP - IdentityGroup.Name (2 times)

 15048
 Queried PIP - EndPoints.LogicalProfile

 15048
 Queried PIP - Radius.edled\_StationElD

 15048
 Queried PIP - Radius.edled\_StationElD

 15048
 Queried PIP - Network Access.AuthenticationStatus

 15016
 Selected Authorization Profile - DenyAccess

 15039
 Rejected per authorization profile

 11003
 Returned RADIUS Access-Reject

### **Other Attributes**

| ConfigVersionId                      | 140                                                                                                    |
|--------------------------------------|----------------------------------------------------------------------------------------------------|
| Device Port                          | 58209                                                                                                    |
| DestinationPort                      | 1812                                                                                                    |
| RadiusPacketType                     | AccessRequest                                                                                                    |
| Protocol                             | Radius                                                                                                    |
| NAS-Port                             | 71111                                                                                                    |
| Framed-MTU                           | 1485                                                                                                    |
| OriginalUserName                     | e836171fa162                                                                                                    |
| NetworkDeviceProfileId               | b0699505-3150-4215-a80e-6753d45bf56c                                                                                                    |
| IsThirdPartyDeviceFlow               | false                                                                                                    |
| AcsSessionID                         | nicolse26/356963261/1                                                                                                    |
| UseCase                              | Host Lookup                                                                                                    |
| SelectedAuthenticationIdentityStores | Internal Endpoints                                                                                                    |
| IdentityPolicyMatchedRule            | MAB                                                                                                    |
| AuthorizationPolicyMatchedRule       | Default                                                                                                    |
| EndPointMACAddress                   | E8-36-17-1F-A1-62                                                                                                    |
| ISEPolicySetName                     | Default                                                                                                    |
| IdentitySelectionMatchedRule         | MAB                                                                                                    |
| DTLSSupport                          | Unknown                                                                                                    |
| Network Device Profile               | Cisco                                                                                                    |
| Location                             | Location#All Locations                                                                                                    |
| Device Type                          | Device Type#All Device Types                                                                                                    |
| IPSEC                                | IPSEC#Is IPSEC Device#No                                                                                                    |
| RADIUS Username                      | E8:36:17:1F:A1:62                                                                                                    |
| NAS-Identifier                       | cwa-ssid                                                                                                    |
| Device IP Address                    | 10.48.71.120                                                                                                    |
| CPMSessionID                         | 7847300A0000012DFC227BF1                                                                                                    |
| Called-Station-ID                    | 00-27-e3-8f-33-a0:cwa-ssid                                                                                                    |
| CiscoAVPair                          | service-type=Call Check,<br>audit-session-id=7847300A0000012DFC227BF1,<br>method=mab,<br>client-iif-id=3003124185,<br>vlan-id=1468,<br>cisco-wid=cura-seid |

| Q Search Menu Items |   | Troubleshooting - > Radioactive Trace   |                                 |            |
|---------------------|---|-----------------------------------------|---------------------------------|------------|
| 🚃 Dashboard         |   | Conditional Debug Global State: Stopped |                                 |            |
| Monitoring          | > | + Add × Delete ✓ Start                  | Stop                            |            |
|                     | > | MAC/IP Address                          | Trace file                      |            |
| Administration      | > | e836.171f.a162      H                   | debugTrace_e836.171f.a162.txt 📥 | ► Generate |
| X Troubleshooting   |   |                                         |                                 |            |

لوصولاا يف مكحتلا ةمئاق مسا ءاشناب تمق امدنع يئالمإ أطخ لمعب تمق كنأ ةقيقح يف ةلكشملا نمكت ،ةلاحلا هذه يف ةيلحملا ةكبشلا يف مكحتلا رصنع نأ وأ ISE لبق نم هعاجرا مت يذلا لوصولا يف مكحتلا ةمئاق مسا قباطي ال وهو ISE: امبلط يتلا كلتك (ACL) لوصولا يف مكحتلا ةمئاق دوجو مدع نم يكتشي (WLC) ةيكلساللا

#### <#root>

2019/09/04 12:00:06.507 {wncd\_x\_R0-0}{1}: [client-auth] [24264]: (ERR): MAC: e836.171f.a162 client authz result: FAILURE 2019/09/04 12:00:06.51

ةمجرتاا مذه لوح

تمجرت Cisco تايان تايانق تال نم قعومجم مادختساب دنتسمل اذه Cisco تمجرت ملاعل العامي عيمج يف نيم دختسمل لمعد يوتحم ميدقت لقيرشبل و امك ققيقد نوكت نل قيل قمجرت لضفاً نأ قظعالم يجرُي .قصاخل امهتغلب Cisco ياخت .فرتحم مجرتم اممدقي يتل القيفارت عال قمجرت اعم ل احل اوه يل إ أم اد عوجرل اب يصوُتو تامجرت الاذة ققد نع اهتي لوئسم Systems الما يا إ أم الا عنه يل الان الانتيام الال الانتيال الانت الما